Thème 4 Le shell : les processus, les variables et leur portée

#### Références

- Polycopié UNIX : chapitres 11, 12, ...
- Transparents UNIX : sections 16 à 20

Créer un répertoire te4 et y copier les fichiers fournis dans le répertoire te4 du compte de l'UE.

### Ex. 1 : Variable PATH $|\mathbf{A}|$ 20 min.

L'objectif est de tester le rôle de la variable d'environnement PATH sur le lancement des commandes système et utilisateur. Pour éviter de perturber la session avec ces tests, on lancera tout d'abord en arrière plan un terminal d'une couleur particulière, par exemple via la commande **xterm** -bg Skyblue & Toutes les commandes de cet exercice seront ensuite lancées à partir de ce terminal ou de l'un de ses fils.

- Le shell mémorise les chemins d'accès aux commandes dans une table afin d'accélérer leur lancement : afficher cette table avec la commande interne hash. Lancer quelques commandes (ls, date, puis ls, ...) en surveillant l'évolution de la table avec hash.
   Puis réinitialiser cette table avec hash -r et vérifier qu'elle est vide (on pourra comparer avec la table de la session d'un autre terminal). Puis identifier quelques commandes avec la primitive type : type date, puis de même pour xterm, xclock, cd, id. Noter les résultats.
- 2. Afficher la liste des chemins de recherche des exécutables par echo \$PATH. Comment afficher un chemin par ligne?
  Puis réduire la liste des chemins de recherche des exécutables par PATH="/bin"
  Vérifier la nouvelle liste. Enfin lancer successivement les commandes ls, xterm, puis /usr/bin/xterm.
- 3. Changer de répertoire de travail par cd /usr/bin Lancer xterm, puis ./xterm. Expliquer.
- 4. Compléter la liste des chemins de recherche par PATH="\${PATH}:/usr/bin" Lancer xterm et expliquer. Dans le dernier terminal lancé, afficher la liste des chemins de recherche par echo \$PATH. Expliquer.
- 5. Ouvrir un terminal dit de « login », c'est-à-dire qui exécute les fichiers de démarrage (notamment ~/.bash\_profile)

**xterm** -ls et remarquer l'affichage du mot du jour.

Dans ce nouveau terminal, afficher la liste des chemins. Expliquer.

Expliquer leur effet et en particulier les éventuels messages d'erreur.

6. Copier le fichier source C carre+invite.c (déjà utilisé) dans votre répertoire te4. Quels droits avez-vous sur ce fichier?

Lancer alias gcc-mni-c89 pour repérer les options de compilation imposées par ce raccourci. Compiler ce fichier source via gcc-mni-c89 carre+invite.c Qui peut exécuter le fichier a.out produit? Avez vous eu besoin d'utiliser chmod pour le rendre exécutable? Essayer de le lancer avec a.out, puis avec ./a.out; expliquer.

Ajouter le répertoire courant à la fin de la variable PATH. Peut-on lancer l'exécutable a.out avec seulement son nom sans préciser de chemin? Même question après avoir renommé l'exécutable en carre-c.x

7. B Renommer provisoirement le fichier a.out en ls. Avec ce PATH, comment doit-on procéder pour le lancer? Détruire votre fichier ls.

Fermer le terminal « bleu ciel » afin de retrouver une configuration plus saine.

## Ex. 2 : Processus **AB** 10 min.

Se connecter sur le serveur d'applications pour effectuer cet exercice.

Lancer une horloge en arrière plan (xclock &), puis un terminal (xterm &). Dans ce terminal, lancer une autre horloge en arrière plan, puis un autre terminal xterm et enfin un terminal uxterm.

Exécuter la commande ps -f -U *votre\_id* où *votre\_id* est donné par la commande id<sup>1</sup>. Représenter la généalogie des processus indiqués (utiliser les PPID/PID parent-/process identifier). Vérifier la hiérarchie des processus lancés avec l'option --forest sous LINUX. Comment afficher seulement les processus associés aux terminaux xterm?

Interrompre les processus liés aux horloges avec la commande kill.

## Ex. 3 : Calcul et contrôle de processus AB 20 min.

- 1. Copier les fichiers sources infini-while.c et infini-while.f90 en langage C et fortran90 respectivement dans votre répertoire te4. Expliquer pourquoi ils produisent des boucles sans fin. Compiler un de ces fichiers pour obtenir un exécutable nommé infini-while.x :
  - gcc-mni-c89 infini-while.c -o infini-while-c.x ou

gfortran03-mni infini-while.f90 -o infini-while-f.x

Lancer cet exécutable et attendre... Afficher les processus personnels actifs avec jobs -1. Surveiller la charge de la machine avec la commande top. On repère facilement dans top les processus d'un utilisateur en saisissant u suivi de son identifiant ou de son numéro d'utilisateur (UID) fourni par la commande id  $-u^2$ . Il faudra impérativement interrompre ce processus (avec par exemple kill %n où n est le numéro du job)!

2. B Faire une copie de ces fichiers nommée infini-while+.f90 (infini-while+.c) et changer la multiplication en addition dans la boucle; compiler la copie en nommant l'exécutable infini-while+f.x (infini-while+c.x). Lancer successivement ces deux exécutables et attendre : expliquer leur comportement (penser à la représentation des entiers).

Ne pas oublier d'arrêter tous les processus infini-while.x lancés avant de se déconnecter.

# Compléments du TE 4

Traiter les exercices 4 et 5 à la fois sur le serveur et sur la machine locale.

## Ex. 4 : Premiers shell-scripts **AB** 10 min.

- 1. Un fichier de commande (ou shell-script) est un fichier texte contenant des commandes destinées au shell. Un shell-script a déjà été utilisé dans la question 3 de l'exercice 1 du TE 3, p. 13.
  - Créer un fichier **premier**.**sh** contenant le texte ci-contre
  - Exécuter le script en saisissant : bash premier.sh
  - Lancer la commande ./premier.sh Permet-elle l'exécution du script? Ajuster les permissions du fichier pour autoriser son exécution via cette commande.
  - Lancer la commande premier.sh Permet-elle l'exécution du script ? Afficher la variable PATH par la commande echo \$PATH.
  - Ajouter le répertoire courant dans la variable PATH, et effectuer de nouveau la commande premier.sh Conclure.
- 2. Les shell-scripts doivent être écrits en suivant une syntaxe particulière dépendant du type de shell utilisé. Pour connaitre le nom du shell interactif utilisé dans votre terminal, saisir echo \$SHELL, et pour connaître le type de terminal utilisé, echo \$TERM. Ces variables sont des variables d'environnement standard de même que PATH, USER et HOME.

| premier.sh                       |  |
|----------------------------------|--|
| date                             |  |
| hostname                         |  |
| whoami                           |  |
| cat /home/lefrere/M1/Config/motd |  |

<sup>1.</sup> Attention ps -U votre\_login serait compris comme un id si le login est numérique, ce qui est le cas des étudiants.

<sup>2.</sup> L'argument  $nom_de_login$  de l'option u n'est pas utilisable avec les logins numériques mis en place à l'UPMC, qui seraient considérés comme des UID.

Afin d'assurer la portabilité du script, il est conseillé d'indiquer dans le fichier lui-même le shell <sup>3</sup> qui doit interpréter le script, quel que soit le shell père (depuis lequel le script est lancé) : #!/bin/bash placé sur la première ligne du shell-script. Sur une ligne, ce qui est écrit à la suite d'un # est considéré comme un commentaire. En particulier toute ligne commençant par un # est un commentaire... sauf si elle suit la syntaxe précédente (#!). Créer le fichier deux.sh ci-contre. Exécuter ce shell-script. Commenter.

deux.sh #!/bin/bash # Ceci est un commentaire pwd ls -l # ceci est un autre commentaire echo "------" cd pwd ls | grep 'mni' # encore un commentaire echo "Fin du script"

3. Écrire un script poids.sh qui affiche sur la sortie standard : le nom de l'utilisateur, le chemin absolu de son répertoire d'accueil et l'espace occupé par l'ensemble des fichiers sous son répertoire d'accueil (utiliser la commande du).

### Ex. 5 : Variables du shell **AB** 30 min.

1. Créer un fichier trois.sh contenant

```
#!/bin/bash
# utilisation de la fonction echo
echo "La date du jour est: " date
echo "La date du jour est: "; date
echo -n "La date du jour est: "; date
```

Exécuter ce fichier de commandes et commenter.

```
2. Créer un fichier quatre.sh contenant
           - début de quatre.sh -
                                                               _ fin de quatre.sh _
   var1=un
                                              echo ligne6: ${var12}
 1
                                                                                                      8
   var12=douze
                                              echo ligne7: ${var1}2
                                                                                                      9
 2
   echo ligne1: $var1
                                              echo ligne8: $var1et$var12
                                                                                                      10
 3
   echo ligne2: $var1plusdutexte
                                              echo ligne9: ${var1}et${var12}
                                                                                                      11
 ^{4}
   echo ligne3: ${var1}
                                              echo ligne10: ${var1} et ${var12}
                                                                                                      12
 \mathbf{5}
   echo ligne4: ${var1plusdutexte}
 6
                                              echo ligne11: ${var1}
                                                                          et
                                                                                 ${var12}
                                                                                                      13
                                              echo ligne12: "${var1}
   echo ligne5: ${var1}plusdutexte
                                                                                  ${var12}"
                                                                           et
                                                                                                      14
```

Exécuter le shell-script et expliquer en détail les affichages.

3. Créer un fichier cinq.sh contenant

|   | début de cing.sh                          |
|---|-------------------------------------------|
| 1 | #!/bin/bash                               |
| 2 | <pre># La commande date +%X affiche</pre> |
| 3 | <pre># l'heure sous la forme H:M:S</pre>  |
| 4 | var1=xxxxxxxx                             |
| 5 | date +%X                                  |
| 6 | var1=date +%X                             |
|   |                                           |

| fin de cinq.sh    |    |
|-------------------|----|
| echo 1 \${var1}   | 7  |
| var1="date +%X"   | 8  |
| echo 2 \${var1}   | 9  |
| var2=\$(date +%X) | 10 |
| echo 3 \${var2}   | 11 |
| var2=\$(date +%D) | 12 |
| echo 4 \${var2}   | 13 |
|                   |    |

Expliquer le comportement du shell-script ligne par ligne.

4. Écrire un script espace.sh pour obtenir un affichage du type : Mon nom de connexion est : numero\_etudiant Mon répertoire d'accueil est : /home/numero\_etudiant Espace utilisé: XXX sur 500 Mo

<sup>3.</sup> Le bash (Bourne Again Shell) est le shell par défaut de la plupart des distributions Linux, mais aussi celui du terminal de Mac OS X. Mais il existe d'autres types de shell tels que le Bourne Shell (sh), le Korn Shell (ksh), le C Shell (csh), le Tenex C Shell (tcsh) et le Z Shell (zsh).

5. La commande read implique une lecture au clavier c'est à dire une saisie par l'utilisateur dans le terminal. Elle permet de récupérer plusieurs variables saisies en une seule ligne. Dans le cas où l'utilisateur saisit plus de mots que demandés, la dernière variable contient les derniers mots de la ligne. Dans le cas où il n'en saisit pas suffisamment, les dernières variables sont vides.

Créer un fichier six.sh contenant

```
#!/bin/bash
echo saisir trois mots
read varA varB varC
echo Affichage des valeurs saisies:
echo ${varA}
echo ${varB}
echo ${varC}
```

Exécuter le script-shell en saisissant au clavier un, deux, trois et enfin quatre mots. Créer un fichier texte contenant une ligne de trois mots et utiliser une redirection afin d'éviter la saisie interactive.

6. Écrire un script-shell compte\_pixel.sh qui compte le nombre de pixels à un niveau de gris donné dans un fichier d'image du type pgm en ascii et affiche ce nombre à l'écran. On utilisera le fichier img.pgm du TE 3. Dans un premier temps, le chemin du fichier et le niveau de gris recherché seront fixés dans le script. On vérifiera qu'il y a 16 pixels dont le niveau de gris est 200.

Dans un second temps, ce script invitera l'utilisateur à saisir le chemin du fichier, puis le niveau de gris recherché. Si le script crée des fichiers temporaires, il doit également les effacer.

## Ex. 6 : Les paramètres des scripts AB 15 min.

1. Créer un fichier huit.sh contenant

```
#!/bin/bash
echo -n "la procédure $0 "
echo a été appelée avec $# paramètres
echo le premier paramètre est $1
echo le deuxieme paramètre est $2
echo la liste des paramètres est $*
echo le numéro du processus lancé est $$
```

Exécuter la commande : huit.sh VAR 5 du texte puis la commande : huit.sh VAR 5 "du texte" Expliquer.

- 2. Modifier le script-shell compte\_pixel.sh pour qu'il utilise des paramètres fournis sur la ligne de commande dès le lancement du script plutôt qu'il attende leur saisie interactive au clavier.
- 3. Créer le shell-script compile.sh qui compile un programme C source dont le nom (sans le .c) est passé en paramètre. On suppose que le fichier source est dans le même répertoire que celui contenant le fichier compile.sh. Ce script placera l'exécutable dans le répertoire d'accueil, dans un fichier de même nom mais sans extension. Ce script devra afficher tout d'abord son nom, le paramètre passé, puis la taille du fichier source et le nombre de lignes qu'il contient. Il lancera ensuite la compilation (via gcc) et placera l'exécutable comme demandé. Il affichera enfin la taille du fichier exécutable. Utiliser le fichier carre+invite.c (cf. TE 2) pour tester le script.

## Ex. 7 : Combinaisons de commandes et commande exit AB 10 min.

- 1. Exécuter dans votre terminal les commandes ci-contre : Rappeler ce que représente **\$**?
- 2. Exécuter ensuite dans votre terminal les commandes :
  Parmi les 4 commandes précédentes pourquoi certaines affichent Yes alors que d'autres non?

ls /inexistant
echo \$?
cat /home/lefrere/M1/Config/motd
echo \$?

ls /inexistant && echo 'Yes'
ls /inexistant || echo 'Yes'
cat /home/lefrere/M1/Config/motd && echo 'Yes'
cat /home/lefrere/M1/Config/motd || echo 'Yes'

3. En utilisant les combinaisons de commandes && et || ainsi que la commande exit, modifier compile.sh afin que le déplacement dans le répertoire d'accueil ainsi que l'affichage du fichier exécutable ne se fasse que si la compilation a réussi.